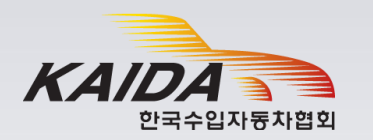

# 사용자 설정 통계 사용자 매뉴얼

2021.3

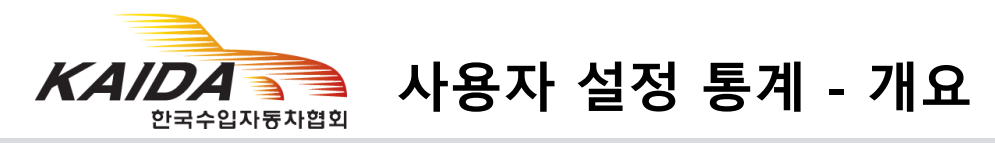

| 사용자 설정 통계 ( | (항목 선택형) |
|-------------|----------|
|-------------|----------|

| 브랜드/모델     | 배기량               | 가격(₩1,000)        | 차종          | 연료               | 국가(브랜드) | 지역        | 구매유형    | 연령           |
|------------|-------------------|-------------------|-------------|------------------|---------|-----------|---------|--------------|
| Audi       | □ ~2,000cc        | □ ~30,000         | 승용 🗌 Sedan  | Gasoline         | □ 일본    | □ 서울      | ○ 개인    | □~19         |
| BMW        | 2,000cc~3,000cc   | □ 30,000~40,000   | Convertible | 🗆 Diesel         | 🗆 프랑스   | □ 부산      | ○ 개인-남자 | <b>20~29</b> |
| Bentley    | □ 3,000cc~4,000cc | □ 40,000~50,000   | RV 🗆 SUV    | Hybrid           | 🗆 이탈리아  | 🗆 대구      | ○ 개인-여자 | <b>30~39</b> |
| Cadillac   | □ 4,000cc~5,000cc | □ 50,000~70,000   |             | 🗆 Plug-in Hybrid | □ 독일    | 🗆 인천      | ○ 법인    | <b>40~49</b> |
| Chevrolet  | □ 5,000cc~        | □ 70,000~100,000  | Convertible | Electric         | 🗆 스웨덴   | 🗆 광주      |         | <b>50~59</b> |
| Chrysler   | 🗆 전기              | □ 100,000~150,000 | Pick-Up     |                  | 🗆 영국    | □ 대전      |         | <b>60~69</b> |
| Citroen    |                   | 150,000 ~         |             |                  | 🗆 미국    | □ 울산      |         | □ 70~        |
| Ford       |                   |                   |             |                  |         | 🗆 세종      |         |              |
| 브랜드 💙      | 2021년 🗸 🗸         |                   |             |                  |         |           |         | 검색하기         |
| 브랜드) 2021년 | 년)                |                   |             |                  |         |           |         | XII 엑셀 다운로드  |
| 구분 Jai     | n. Feb.           | Mar. Apr.         | Мау         | Jun. Jul.        | Aug.    | Sep. Oct. | Nov. De | ec. Total    |

#### 사용자 설정 통계

사용자 편의와 필요에 맞게 다양한 검색조건을 결합하여 각종 통계를 신속하게 추출할 수 있도록 설계된 쿼리(Query) 메뉴

#### [특징]

- 사용자가 원하는 통계를 직접 추출할 수 있도록 사용자 편의성과 분석 기능을 강화
- 총 9개 카테고리(브랜드, 모델, 배기량, 가격, 차종, 연료, 국가, 지역, 구매유형, 연령)를 필요에 맞게 선택하여 원하는 통계를 신속하게 추출 가능
- 필요에 따라 검색조건을 여러 개 선택이 가능하며, 추출된 통계를 보여주는 방식도 사용자가 선택 가능하여 활용도와 분석 기능을 한층 강화시 킴.

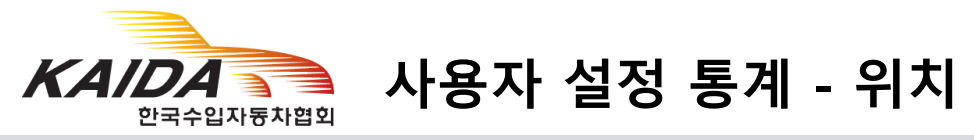

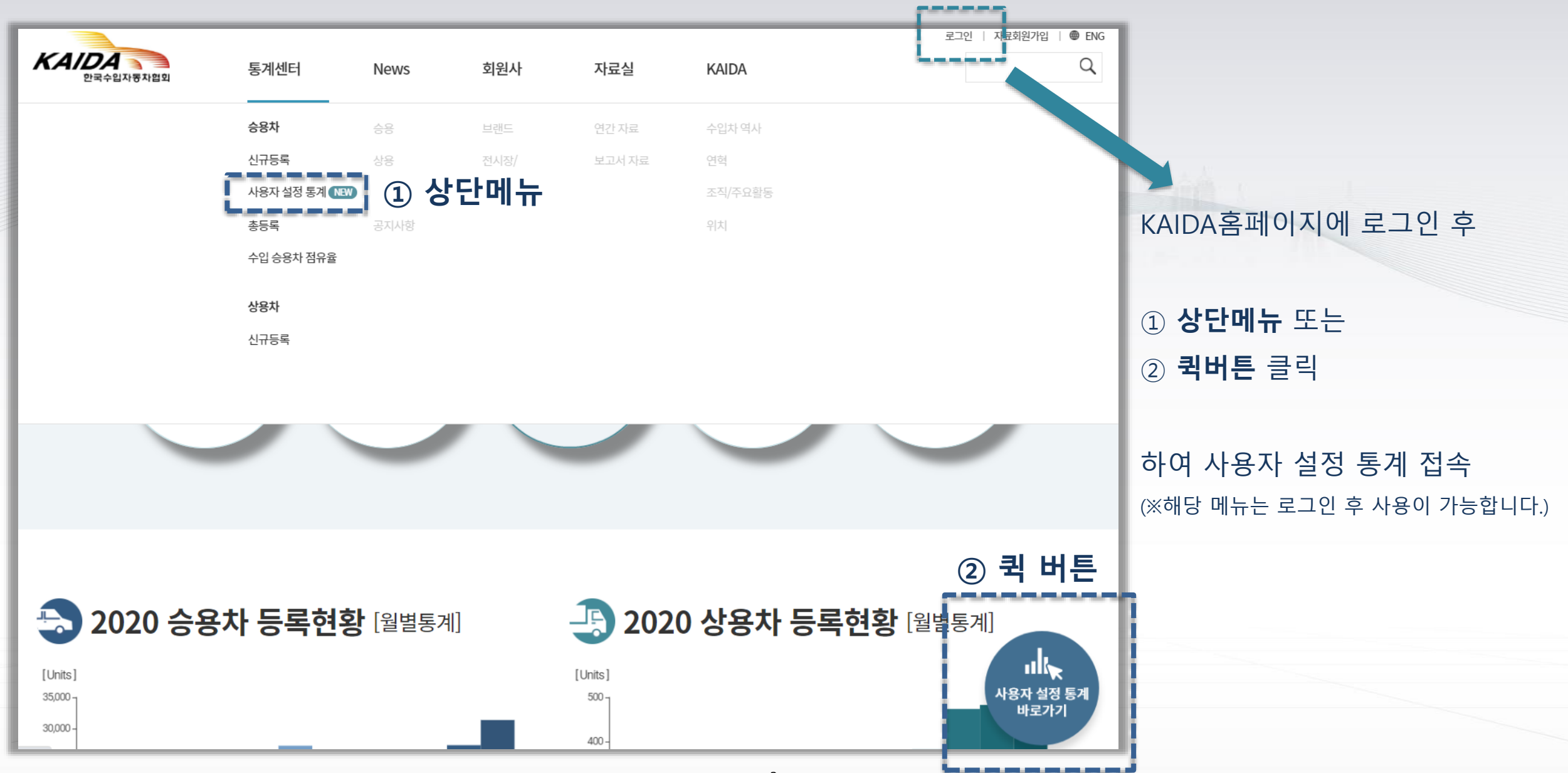

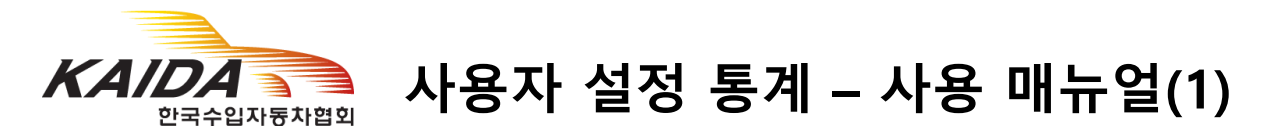

#### 1) 검색 값 선택

| 브랜드/모델                                                                               | 배기량               | 가격(₩1,000)        | 차종          | 연료               | 국가(브랜드) | 지역   | 구매유형    | 연령             |  |  |  |  |
|--------------------------------------------------------------------------------------|-------------------|-------------------|-------------|------------------|---------|------|---------|----------------|--|--|--|--|
| 🗸 Audi                                                                               | □ ~2,000cc        | □ ~30,000         | 승용 🗌 Sedan  | 🗆 Gasoline       | □ 일본    | ✔ 서울 | ○ 개인    | □ ~19          |  |  |  |  |
| BMW                                                                                  | ✓ 2,000cc~3,000cc | □ 30,000~40,000   | Convertible | 🗆 Diesel         | □ 프랑스   | □ 부산 | ○ 개인-남자 | □ 20~29        |  |  |  |  |
| Bentley                                                                              | □ 3,000cc~4,000cc | □ 40,000~50,000   | RV 🗹 SUV    | 🗆 Hybrid         | 🗌 이탈리아  | □ 대구 | ○ 개인-여자 | □ 30~39        |  |  |  |  |
| Cadillac                                                                             | □ 4,000cc~5,000cc | □ 50,000~70,000   |             | 🗆 Plug-in Hybrid | □ 독일    | ✔ 인천 | ○ 법인    | □ 40~49        |  |  |  |  |
| Chevrolet                                                                            | <b>5,000cc~</b>   | □ 70,000~100,000  | Convertible | Electric         | 🗆 스웨덴   | 🗆 광주 |         | <b>□ 50~59</b> |  |  |  |  |
| Chrysler                                                                             | □ 전기              | □ 100,000~150,000 | Pick-Up     |                  | 🗆 영국    | □ 대전 |         | □ 60~69        |  |  |  |  |
| Citroen                                                                              |                   | □ 150,000 ~       |             |                  | □ 미국    | 🗆 울산 |         | □ 70~          |  |  |  |  |
| Ford                                                                                 |                   |                   |             |                  |         | □세종  |         |                |  |  |  |  |
|                                                                                      |                   |                   |             | *****            |         |      |         |                |  |  |  |  |
| 모델 · 2020년 · Audi × 2,000cc~3,000cc × SUV × 서울 × 인천 × · <i>→ 상단에서 선택한 항목 확인</i> 검색하기 |                   |                   |             |                  |         |      |         |                |  |  |  |  |

1) 모든 항목의 검색 값은 <u>중복으로 선택가능</u> (단, [구매유형] 카테고리 제외)

2) 특정 [브랜드] 선택 시 [국가(브랜드)] 항목은 자동블록 됨.

(각 브랜드별 브랜드 고유의 국가가 있기 때문, 예시: Toyota → 일본)

4) 한 브랜드 내에서 두 개 이상의 모델은 선택 가능하지만,

3) 특정 [모델]을 선택했을 경우, [차종], [연료] 항목이 자동블록 됨.

(각 모델별 고유의 차종과 연료가 정해져 있기 때문, 예시: BMW 520d → 세단, 디젤)

두 개 이상의 브랜드에서 각각 모델을 선택하여 값을 검색하는 것은 불가능.

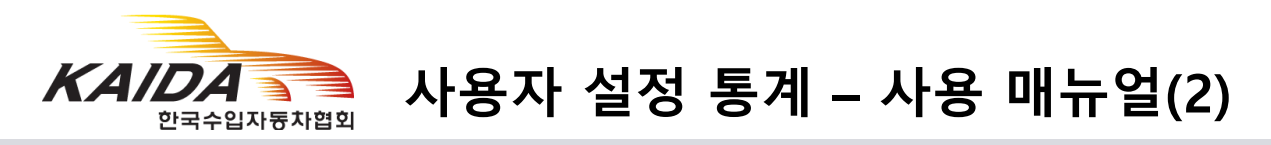

### ② 열(세로) 항목 선택

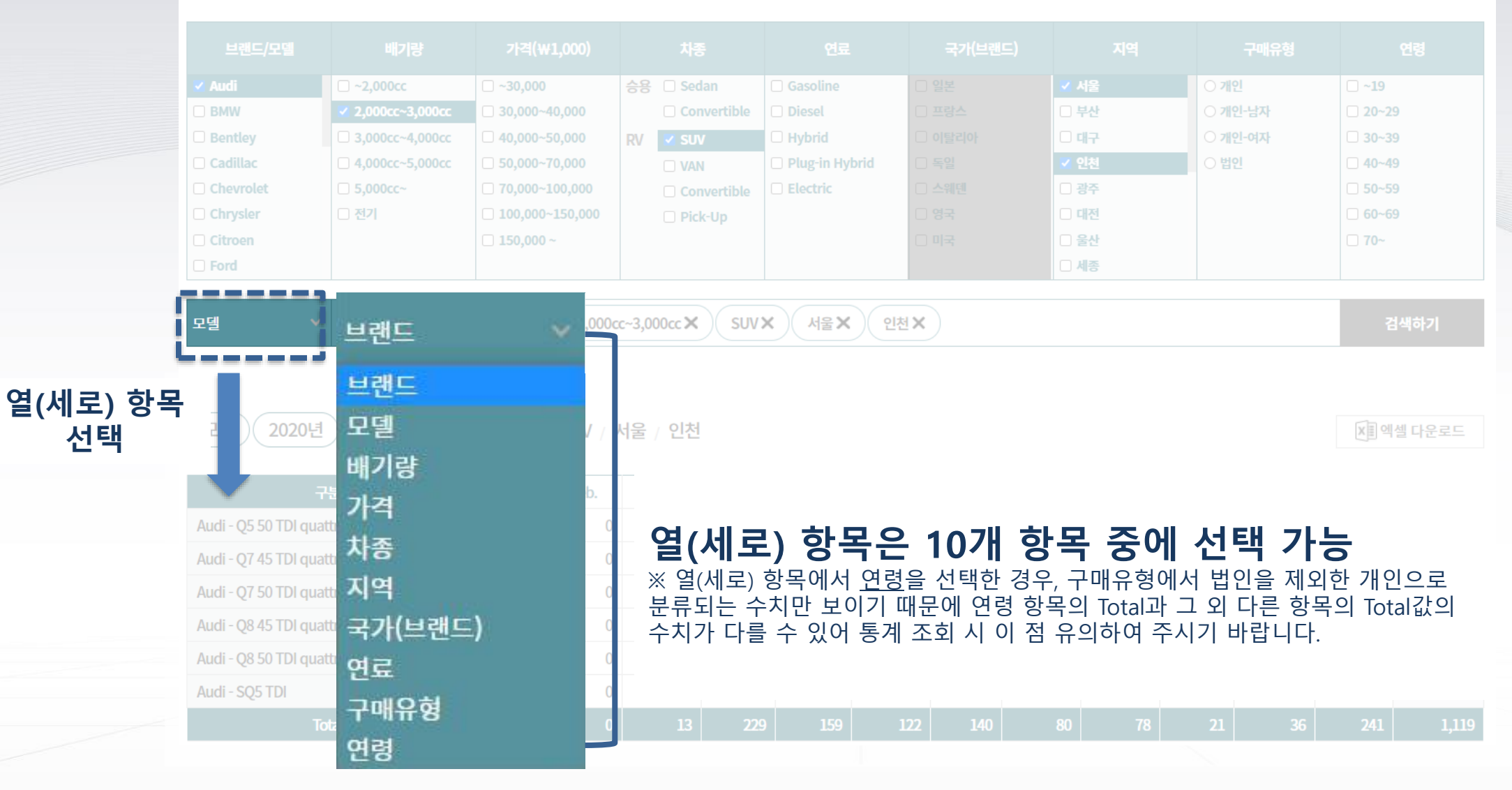

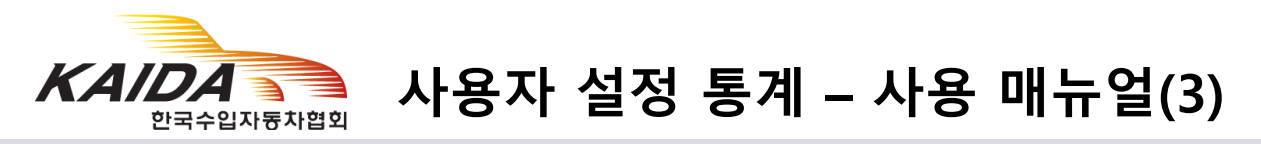

#### ③ 연도 선택

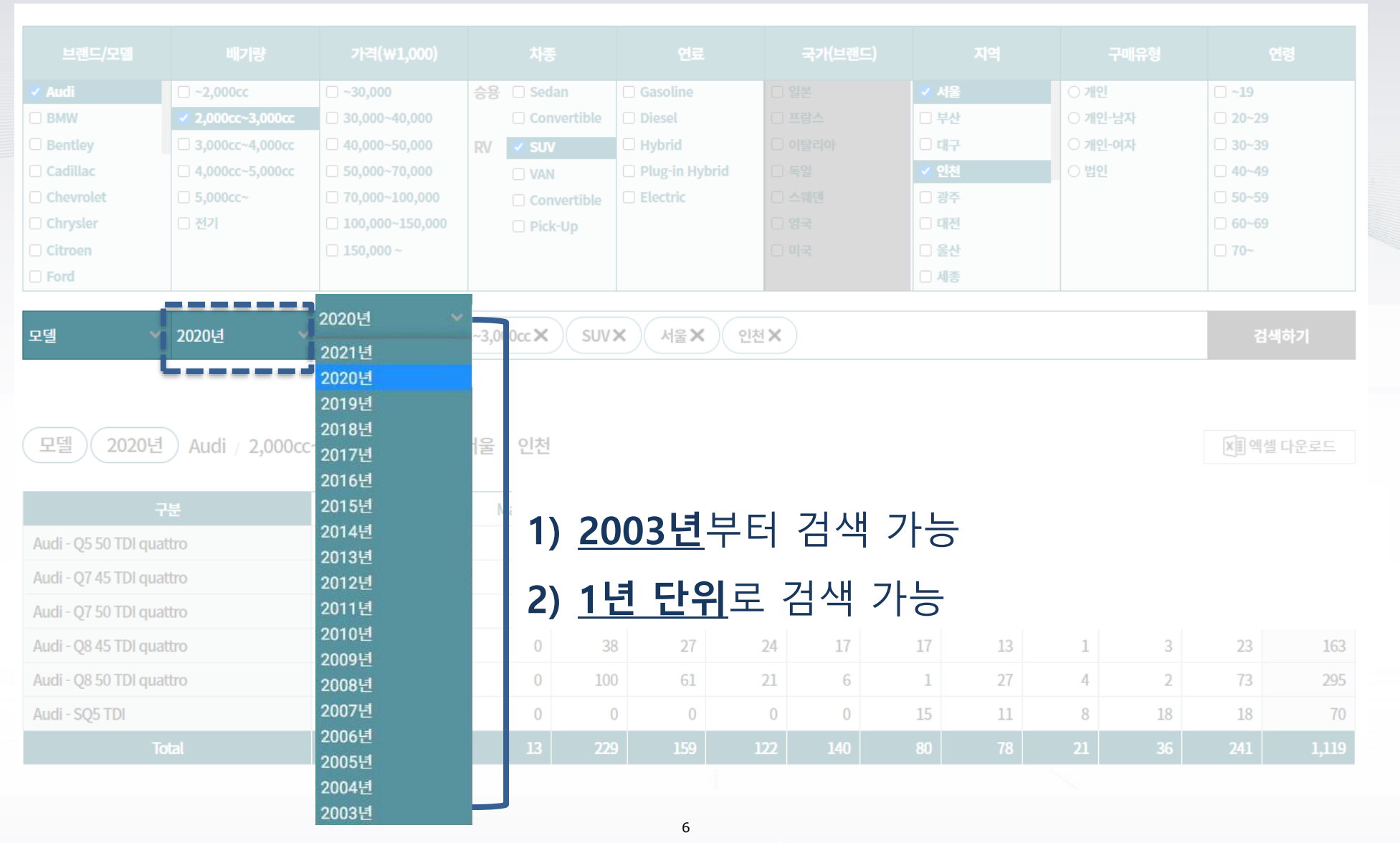

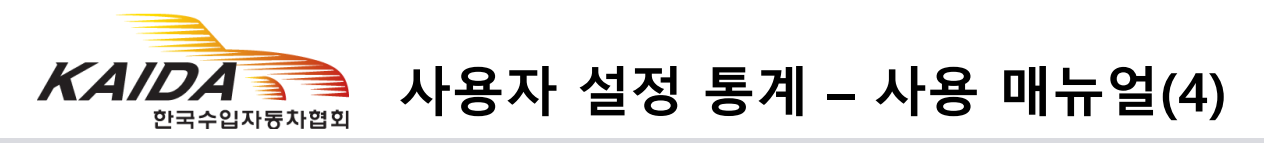

### ④ Total 내림차순 정렬 기능

Total

20

189

| 구분                              | Jan. 🔻 | Feb. 🔻 | Mar. 🔻 | Apr. 🔻 | May 🔻 | Jun. 🔻 | Jul. 🔻 | Aug. 🔻 | Sep. 🔻 | Oct. 🔻 | Nov. 🔻 | Dec. 🔻 | Total 🔻 |
|---------------------------------|--------|--------|--------|--------|-------|--------|--------|--------|--------|--------|--------|--------|---------|
| Audi - e-tron 55 quattro        | 0      | 0      | 0      | 0      | 0     | 24     | 394    | 177    | 6      | 0      | 0      | 0      | 601     |
| BMW - i3                        | 0      | 12     | 21     | 20     | 11    | 5      | 2      | 10     | 11     | 19     | 31     | 10     | 152     |
| Chevrolet - Bolt EV             | 11     | 148    | 506    | 299    | 194   | 110    | 93     | 37     | 54     | 66     | 38     | 25     | 1,581   |
| Citroen - DS3 Crossback e-Tense | 0      | 0      | 0      | 0      | 0     | 0      | 0      | 8      | 0      | 1      | 0      | 0      | 9       |
| Jaguar - I-PACE EV400           | 3      | 3      | 5      | 3      | 10    | 3      | 0      | 1      | 10     | 0      | 4      | 5      | 47      |
| Mercedes-Benz - EQC 400 4MATIC  | 6      | 5      | 2      | 10     | 3     | 89     | 151    | 44     | 23     | 28     | 113    | 134    | 608     |
| Nissan - LEAF                   | 0      | 21     | 73     | 5      | 0     | 0      | 0      | 0      | 0      | 0      | 0      | 0      | 99      |
| Peugeot - e-2008 Electric       | 0      | 0      | 0      | 0      | 0     | 0      | 0      | 1      | 43     | 35     | 16     | 10     | 105     |
| Peugeot - e-208 Electric        | 0      | 0      | 0      | 0      | 0     | 0      | 0      | 42     | 34     | 5      | 23     | 3      | 107     |
| Porsche - Taycan 4S             | 0      | 0      | 0      | 0      | 0     | 0      | 0      | 0      | 0      | 0      | 6      | 42     | 48      |
| Total                           | 20     | 189    | 607    | 337    | 218   | 231    | 640    | 320    | 181    | 154    | 231    | 229    | 3,357   |

|                                 |        |        |        |        | in the second second second second second second second second second second second second second second second |        |        |        |        |        |        |        |         |     |
|---------------------------------|--------|--------|--------|--------|----------------------------------------------------------------------------------------------------|--------|--------|--------|--------|--------|--------|--------|---------|-----|
| 구분                              | Jan. 🔻 | Feb. 🔻 | Mar. 🔻 | Apr. 🔻 | May 🔻                                                                                                    | Jun. 🔻 | Jul. 🔻 | Aug. 🔻 | Sep. 🔻 | Oct. 🔻 | Nov. 🔻 | Dec. 🔻 | Total 🔻 | 월   |
| Chevrolet - Bolt EV             | - 11   | 148    | 506    | 299    | 194                                                                                                    | 110    | 93     | 37     | 54     | 66     | 38     | 25     | 1,581   | ! フ |
| Mercedes-Benz - EQC 400 4MATIC  | 6      | 5      | 2      | 10     | 3                                                                                                    | 89     | 151    | 44     | 23     | 28     | 113    | 134    | 608     |     |
| Audi - e-tron 55 quattro        | 0      | 0      | 0      | 0      | 0                                                                                                    | 24     | 394    | 177    | 6      | 0      | 0      | 0      | 601     | 내   |
| BMW - i3                        | 0      | 12     | 21     | 20     | 11                                                                                                    | 5      | 2      | 10     | 11     | 19     | 31     | 10     | 152     | 정   |
| Peugeot - e-208 Electric        | 0      | 0      | 0      | 0      | 0                                                                                                    | 0      | 0      | 42     | 34     | 5      | 23     | 3      | 107     | Ŭ   |
| Peugeot - e-2008 Electric       | 0      | 0      | 0      | 0      | 0                                                                                                    | 0      | 0      | 1      | 43     | 35     | 16     | 10     | 105     |     |
| Nissan - LEAF                   | 0      | 21     | 73     | 5      | 0                                                                                                    | 0      | 0      | 0      | 0      | 0      | 0      | 0      | 99      |     |
| Porsche - Taycan 4S             | 0      | 0      | 0      | 0      | 0                                                                                                    | 0      | 0      | 0      | 0      | 0      | 6      | 42     | 48      |     |
| Jaguar - I-PACE EV400           | 3      | 3      | 5      | 3      | 10                                                                                                    | 3      | 0      | 1      | 10     | 0      | 4      | 5      | 47      |     |
| Citroen - DS3 Crossback e-Tense | 0      | 0      | 0      | 0      | 0                                                                                                    | 0      | 0      | 8      | 0      | 1      | 0      | 0      | 9       |     |

218

231

640

320

181

154

231

229

337

607

별/Total 넘색 값 **I<u>림차순</u>으로** 5렬 가능

3,357

◀ 클릭

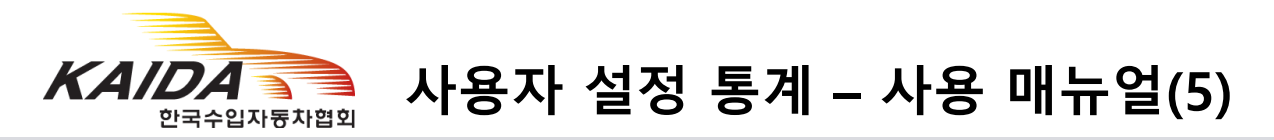

### ⑤ 엑셀 다운로드 기능

|                                 |        |        |        |        |       |        |        |          |            |            | - P.       | -                |       |        |         |           |       |            |              |         |          |      |      |      |            |
|---------------------------------|--------|--------|--------|--------|-------|--------|--------|----------|------------|------------|------------|------------------|-------|--------|---------|-----------|-------|------------|--------------|---------|----------|------|------|------|------------|
| 모델 2020년 Electric / 서울          |        |        |        |        |       |        |        |          |            |            |            | XII엑셀            | 다운로드  |        |         |           |       |            |              |         |          |      |      |      |            |
| 구분                              | Jan. 🔻 | Feb. 🔻 | Mar. 🔻 | Apr. 🔻 | May 🔻 | Jun. 🔻 | Jul. 🔻 | Aug. 🔻   | Sep. 🔻     | Oct. 🔻     | Nov. 🔻     | Dec. 🔻           | Total |        |         |           |       |            |              |         |          |      |      |      |            |
| Audi - e-tron 55 quattro        | 0      | 0      | 0      | 0      | 0     | 24     | 71     | 29       | 3          | 0          | 0          | 0                | 127   | ,      |         |           |       |            |              |         |          |      |      |      |            |
| 3MW - i3                        | 0      | 3      | 3      | 3      | 1     | 1      | 0      | 1        | 2          | 0          | 2          | 0                | 16    | 6      |         |           |       |            |              |         |          |      |      |      |            |
| Chevrolet - Bolt EV             | 0      | 39     | 122    | 79     | 72    | 8      | 11     | 6        | 2          | 0          | 0          | 0                | 339   |        |         | 격         | 고ト ?  | 7 · O      | 비세           | 파익      | 2        | 다우   | 로미   | =    |            |
| Citroen - DS3 Crossback e-Tense | 0      | 0      | 0      | 0      | 0     | 0      | 0      | 8        | 0          | 0          | 0          | 0                | 8     | 3      |         | 2         |       |            |              |         |          |      |      |      |            |
| laguar - I-PACE EV400           | 0      | 1      | 3      | 0      | 1     | 1      | 0      | 1        | 3          | 0          | 1          | 1                | 12    | 2      |         |           |       |            |              |         |          |      |      |      |            |
| Nercedes-Benz - EQC 400 4MATIC  | 4      | 0      | 0      | 9      | 2     | 0      | 126    | 14       | 5          | 9          | 56         | 27               | 252   | 2      |         |           |       |            |              |         |          |      |      |      |            |
| lissan - LEAF                   | 0      | 4      | 10     | 0      | 0     | 0      | 0      | 0        | 0          | 0          | 0          | 0                | 14    | ł.     |         |           |       |            |              |         |          |      |      |      |            |
| Peugeot - e-2008 Electric       | 0      | 0      | 0      | 0      | 0     | 0      | 0      | 1        | 5          | 0          | 0          | 0                | 6     | 5      |         |           |       |            |              |         |          |      |      |      |            |
| Peugeot - e-208 Electric        | 0      | 0      | 0      | 0      | 0     | 0      | 0      | 파일       | 홈          | 삽입         | 페이지 러      | 이아웃              | 수식    | 데이터    | 검토      | 보기        | 개발 도구 | ACRC       | OBAT         | ♀ 수행할 직 | Y업을 알려 - | 주세요. |      |      |            |
| Porsche - Taycan 4S             | 0      | 0      | 0      | 0      | 0     | 0      | 0      |          | 👗 잘라       | 내기 📊       | rial       |                  | + 10  | ▼ 7Ê 7 | .   = _ | _ &-      | 문 텍   | 스트 중 바子    | <del>2</del> | 일반      |          |      |      | 표준   | 나쁨         |
| Total                           | 4      | 47     | 138    | 91     | 76    | 34     | 208    | 부여년7     | 🗈 복사       | *          |            |                  | 6. 7  |        | '       |           |       |            |              |         |          | ≓    |      | 조 0  | 21.7       |
|                                 |        |        |        |        |       |        |        | 클<br>N22 | 립보드<br>▼   | ی<br>: ×   |            | 글꼴<br><i>f</i> x | 2     | 0      | G D     | 5         | 맞춤    | 0          |              |         | 시형식      | G K  |      |      | 스타일        |
|                                 |        |        |        |        |       |        |        | 1        |            | A          |            |                  | D     | U      | U       | E         | Г     | G          | п            |         | J        | n    |      | IVI  | IN         |
|                                 |        |        |        |        |       |        |        | 2        |            |            |            |                  |       |        |         | <u>사용</u> | 자 설정  | <u> 통계</u> |              |         |          |      |      |      |            |
|                                 |        |        |        |        |       |        |        | 3        |            |            |            |                  |       |        |         |           |       |            |              |         |          |      |      | Ele  | ctric / 서울 |
|                                 |        |        |        |        |       |        |        | 5 모델     | /2020      |            |            |                  | Jan.  | Feb.   | Mar.    | Apr.      | May   | Jun.       | Jul.         | Aug.    | Sep.     | Oct. | Nov. | Dec. | Total      |
|                                 |        |        |        |        |       |        |        | 6 Aud    | i - e-tron | 55 quattro |            |                  | 0     | 0      | 0       | 0         | 0     | 24         | 7            | 1 29    | 3        | 0    | 0    | 0    | 127        |
|                                 |        |        |        |        |       |        |        | 7 BM     | W - 13     |            |            | _                | 0     | 3      | 3       | 3         | 1     | 1          | 1            |         |          | 0    | 2    | 0    | 16         |
|                                 |        |        |        |        |       |        |        | 9 Citr   | nen - DS3  |            | rk e-Tense |                  | 0     | 39     | 122     | /9        | 12    | 0          |              |         |          |      | 0    | 0    | 339        |
|                                 |        |        |        |        |       |        |        | 10 Jag   | uar - I-PA | CE EV400   | )          | -                | Ő     | 1      | 3       | 0         | 1     | 1          |              | 0 1     | 1 3      | 0    | 1    | 1    | 12         |
|                                 |        |        |        |        |       |        |        | 11 Mer   | cedes-Be   | nz - EQC   | 400 4MAT   | 10               | 4     | 0      | 0       | 9         | 2     | 0          | 12           | 6 14    | 5        | 9    | 56   | 27   | 252        |
|                                 |        |        |        |        |       |        |        | 12 Niss  | san - LEA  | F          |            |                  | 0     | 4      | 10      | 0         | 0     | 0          | (            | 0 0     | ) 0      | 0    | 0    | 0    | 14         |
|                                 |        |        |        |        |       |        |        | 13 Peu   | geot - e-2 | 008 Elect  | ric        |                  | 0     | 0      | 0       | 0         | 0     | 0          | (            | 0 1     | 1 5      | 0    | 0    | 0    | 6          |
|                                 |        |        |        |        |       |        |        | 14 Peu   | geot - e-2 | 08 Electri | с          |                  | 0     | 0      | 0       | 0         | 0     | 0          | (            | 0 17    | 6        | 0    | 0    | 0    | 23         |
|                                 |        |        |        |        |       |        |        | 15 Por   | sche - Tay | /can 4S    |            |                  | 0     | 0      | 0       | 0         | 0     | 0          |              |         |          |      | 4    | 6    | 10         |
|                                 |        |        |        |        |       |        |        | 16 I ot  | al         |            |            |                  | 4     | 47     | 138     | 91        | 76    | 34         | 20           | 8 //    | 26       | 9    | 63   | 34   | 807        |

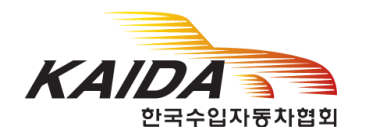

## 사용자 설정 통계 활용 예시

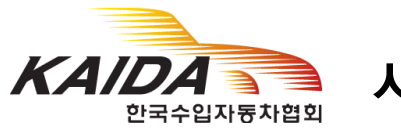

## 사용자 설정 통계 – 활용 예시(1)

Q. <u>2020년</u>도에 <u>20~30대</u>에게 <u>가장 많이 팔린 4천만원 대</u> <u>SUV 모델</u>은?

| 1                      | (                 | 2                 | 3                         | )              | 4       | (5)  | 6       |                      |
|------------------------|-------------------|-------------------|---------------------------|----------------|---------|------|---------|----------------------|
|                        |                   | 4                 | 5                         |                |         |      |         | 2                    |
| 브랜드/모델                 | 배기량               | 가격(₩1,000)        | 차종                        | 연료             | 국가(브랜드) | 지역   | 구매유형    | 연령                   |
| 🗆 Audi                 | □ ~2,000cc        | □ ~30,000         | 승용 🗆 Sedan                | 🗍 Gasoline     | □ 일본    | □ 서울 | ○ 개인    | □~19                 |
| BMW                    | 2,000cc~3,000cc   | □ 30,000~40,000   | Convertible               | 🗊 Diesel       | 🗆 프랑스   | □ 부산 | ○ 개인-남자 | 20~29                |
| Bentley                | 3,000cc~4,000cc   | 40,000~50,000     | RV 🗸 SUV                  | 🗊 Hybrid       | 🗆 이탈리아  | 🗆 대구 | ○ 개인-여자 | <mark>✓</mark> 30~39 |
| Cadillac               | □ 4,000cc~5,000cc | 🗆 50,000~70,000   |                           | Plug-in Hybrid | 🗆 독일    | 🗆 인천 | ○ 법인    | □ <b>40~4</b> 9      |
| Chevrolet              | □ 5,000cc~        | □ 70,000~100,000  | Convertible               | Electric       | 🗆 스웨덴   | 🗆 광주 |         | <b>50~59</b>         |
| Chrysler               | 🗆 전기              | □ 100,000~150,000 | Pick-Up                   | 1              | 🗆 영국    | 🗆 대전 |         | <b>60~69</b>         |
| Citroen                |                   | 🗆 150,000 ~       |                           | 1              | 🗆 미국    | 🗆 울산 |         | □ 70~                |
| Ford                   |                   |                   |                           | 1              |         | 🗆 세종 |         |                      |
| panal p                | in the second     |                   |                           | 1              |         |      |         | the second second    |
| <mark>6)</mark> 모델 · · | 2020년 🗸 🗸         | 20~29 🗙 30~3      | 39 <b>×</b> 40,000~50,000 | SUV X          |         |      |         | 검색하기                 |
| hand 6                 | 1                 |                   |                           |                |         |      |         |                      |

X∎엑셀 다운로드

모델 2020년 ) 20~29 / 30~39 / 40,000~50,000 / SUV

| 프를 2020년 20~29 / 50~39 / 40,000~     | 50,000 / | 300    |        |        |       |        |        |        |        |        |        | VE 42 | 니군도드    |
|--------------------------------------|----------|--------|--------|--------|-------|--------|--------|--------|--------|--------|--------|-------|---------|
|                                      |          |        |        |        |       |        |        |        | -      |        |        |       |         |
| 구문                                   | Jan. 🔻   | Feb. 🔻 | Mar. 🔻 | Apr. 🔻 | May 🔻 | Jun. 🔻 | Jul. 🛡 | Aug. 🔻 | Sep. 🔻 | Oct. 🔻 | Nov. 🔻 | Dec.  | Iotal 🔻 |
| Volkswagen - Tiguan 2.0 TDI          | 211      | 212    | 426    | 523    | 246   | 310    | 245    | 65     | 124    | 456    | 532    | 95    | 3,445   |
| Chevrolet - Traverse                 | 59       | 51     | 106    | 90     | 87    | 138    | 118    | 65     | 96     | 86     | 90     | 50    | 1,036   |
| Volvo - XC40 B4 AWD                  | 0        | 0      | 0      | 0      | 0     | 0      | 0      | 0      | 66     | 486    | 68     | 44    | 664     |
| MINI - MINI Cooper Countryman        | 17       | 64     | 68     | 37     | 53    | 70     | 32     | 50     | 61     | 45     | 75     | 80    | 652     |
| Volkswagen - Tiguan Allspace 2.0 TDI | 0        | 0      | 0      | 0      | 110   | 50     | 0      | 0      | 87     | 150    | 180    | 19    | 596     |
| Volkswagen - Tiguan 2.0 TDI 4Motion  | 0        | 0      | 0      | 37     | 59    | 111    | 127    | 88     | 41     | 19     | 8      | 0     | 490     |
| Volvo - XC40 T4 AWD                  | 37       | 59     | 73     | 92     | 78    | 42     | 62     | 20     | 0      | 0      | 0      | 3     | 466     |
| Audi - Q3 35 TDI                     | 0        | 0      | 0      | 0      | 11    | 119    | 43     | 41     | 62     | 38     | 65     | 75    | 454     |
|                                      |          |        |        |        |       |        |        |        |        |        |        |       |         |

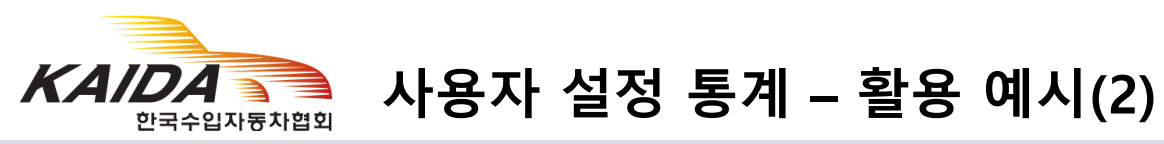

#### Q. <u>2016년 수도권(서울,경기,인천)</u>에서 <u>30대 남성</u>에게 <u>가장 많이 팔린</u> <u>브랜드</u>는? ① ② ③ ④ ⑤ ⑥

|                                                                                                    |                                                                                                    |                                                                                                    |                                                                    |                                                   |       |                                                            |                                                                                                   |                     |                                                                                                    | 2)     | (4)                                     |                                                             | (3)                        |
|----------------------------------------------------------------------------------------------------|----------------------------------------------------------------------------------------------------|----------------------------------------------------------------------------------------------------|--------------------------------------------------------------------|---------------------------------------------------|-------|------------------------------------------------------------|---------------------------------------------------------------------------------------------------|---------------------|----------------------------------------------------------------------------------------------------|--------|-----------------------------------------|-------------------------------------------------------------|----------------------------|
| 브랜드/모델                                                                                                    | 배기량                                                                                                    | 가격(                                                                                                    | ₩1,000)                                                            | 차종                                                |       | 연료                                                         | 국                                                                                                 | 가(브랜드)              | 지역                                                                                                    | 4      | 구매유형                                    |                                                             | 연령                         |
| <ul> <li>Land Rover</li> <li>Lexus</li> <li>Lincoln</li> <li>MINI</li> <li>Maserati</li> <li>Mercedes-Benz</li> <li>Peugeot</li> <li>Porsche</li> <li>Dalla Deura</li> </ul> | <ul> <li>○ ~2,000cc</li> <li>○ 2,000cc~3,000cc</li> <li>○ 3,000cc~4,000cc</li> <li>○ 4,000cc~5,000cc</li> <li>○ 5,000cc~</li> <li>○ 전기</li> </ul> | <ul> <li>~30,00</li> <li>30,000</li> <li>40,000</li> <li>50,000</li> <li>70,000</li> <li>100,00</li> <li>150,000</li> </ul> | 0<br>~40,000<br>~50,000<br>~70,000<br>~100,000<br>0~150,000<br>0 ~ | 승용 Conv<br>Conv<br>RV SUV<br>VAN<br>Conv<br>Pick- | n     | Gasoline<br>Diesel<br>Hybrid<br>Plug-in Hybrid<br>Electric | <ul> <li>일본</li> <li>프랑스</li> <li>이탈리</li> <li>독일</li> <li>스웨덴</li> <li>영국</li> <li>미국</li> </ul> | <u>-</u><br>니아<br>표 | <ul> <li>✓ 서울</li> <li>○ 부산</li> <li>○ 대구</li> <li>✓ 인천</li> <li>○ 광주</li> <li>○ 대전</li> <li>○ 울산</li> <li>○ 세종</li> </ul> |        | ) 개인<br><b>기인-남자</b><br>) 개인-여자<br>) 법인 | - ~19<br>- 20~<br>- 30~<br>- 40~<br>- 50~<br>- 60~<br>- 70~ | 29<br>39<br>49<br>59<br>59 |
| 브랜드<br>6<br>브랜드 2016                                                                                                    | 2016년<br>①<br>년 개인-남자 /                                                                                                    | 개인-남<br>서울 / 경기                                                                                                    | 자 <b>×</b> 서들                                                      | ≌× ऌ७।><br>30~39                                  | < 인천) | × 30-39                                                    | ×                                                                                                 |                     |                                                                                                    |        |                                         |                                                             | 검색하기<br>1셀 다운로드            |
| 구분                                                                                                    | Jan. 🔻                                                                                                    | Feb. 🔻                                                                                                    | Mar. 🔻                                                             | Apr. 🔻                                            | May 🔻 | Jun. 🔻                                                     | Jul. 🔻                                                                                            | Aug. 🔻              | Sep. 🔻                                                                                                    | Oct. 🔻 | Nov. 🔻                                  | Dec.                                                        | Total 🔻                    |
| BMW                                                                                                    | 259                                                                                                    | 320                                                                                                    | 522                                                                | 428                                               | 588   | 649                                                        | 215                                                                                               | 287                 | 330                                                                                                    | 709    | 667                                     | 716                                                         | 5,690                      |
| Mercedes-Benz                                                                                                    | 233                                                                                                    | 297                                                                                                    | 436                                                                | 239                                               | 215   | 301                                                        | 299                                                                                               | 349                 | 350                                                                                                    | 457    | 415                                     | 512                                                         | 4,103                      |
| Volkswagen                                                                                                    | 246                                                                                                    | 367                                                                                                    | 596                                                                | 115                                               | 231   | 355                                                        | 62                                                                                                | 4                   | 24                                                                                                    | 1      | 0                                       | 0                                                           | 2,001                      |
| Audi                                                                                                    | 157                                                                                                    | 79                                                                                                    | 292                                                                | 336                                               | 268   | 316                                                        | 111                                                                                               | 29                  | 46                                                                                                    | 37     | 29                                      | 21                                                          | 1,721                      |
| Toyota                                                                                                    | 38                                                                                                    | 69                                                                                                    | 89                                                                 | 139                                               | 101   | 174                                                        | 85                                                                                                | 129                 | 119                                                                                                    | 168    | 148                                     | 168                                                         | 1,427                      |
| Honda                                                                                                    | 64                                                                                                    | 87                                                                                                    | 85                                                                 | 35                                                | 114   | 102                                                        | 66                                                                                                | 120                 | 110                                                                                                    | 161    | 108                                     | 79                                                          | 1,131                      |
| Ford                                                                                                    | 84                                                                                                    | 75                                                                                                    | 102                                                                | 101                                               | 83    | 99                                                         | 99                                                                                                | 99                  | 102                                                                                                    | 84     | 101                                     | 87                                                          | 1,116                      |
| Lexus                                                                                                    |                                                                                                    | 40                                                                                                    |                                                                    |                                                   |       |                                                            |                                                                                                   |                     |                                                                                                    | 400    |                                         |                                                             |                            |
|                                                                                                    | 44                                                                                                    | 46                                                                                                    | 60                                                                 | 51                                                | 57    | 109                                                        | 63                                                                                                | 46                  | 112                                                                                                    | 138    | 133                                     | 158                                                         | 1,017                      |

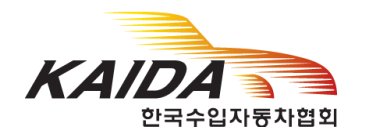

# 감사합니다.